## Este Paquete PDF combina varios archivos.

Adobe recomienda que se utilice Adobe Reader o Adobe Acrobat versión 8 o posterior para trabajar con los documentos del Paquete PDF. Si actualiza a la versión más reciente, disfrutará de las siguientes ventajas:

- Excelente visualización de archivos PDF
- Facilidad de impresión
- Rapidez en las búsquedas

## Si no dispone de la última versión de Adobe Reader,

haga clic aquí para descargar la última versión de Adobe Reader

Si ya dispone de Adobe Reader 8, haga clic en un archivo del Paquete PDF para verlo.